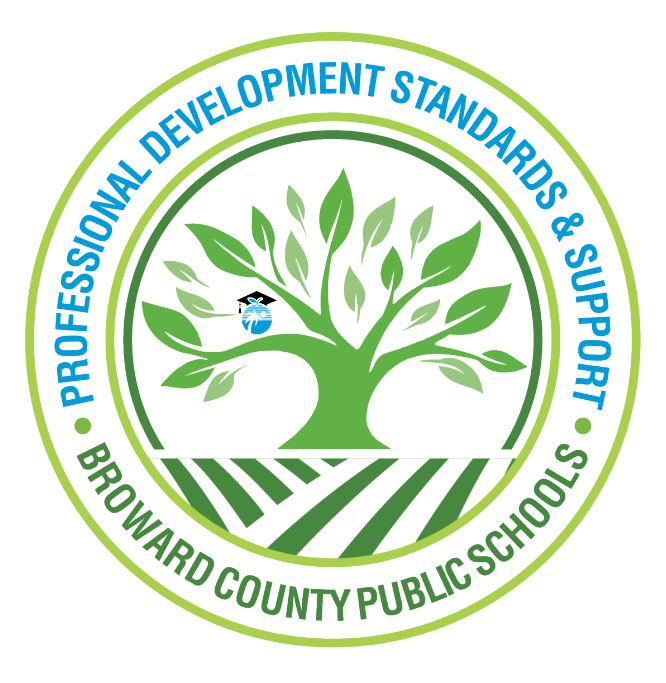

Professional Development Standards and Support

Learning Across Broward (LAB)

Generating a Course Completion Report for Administrators using the Staff Dashboard

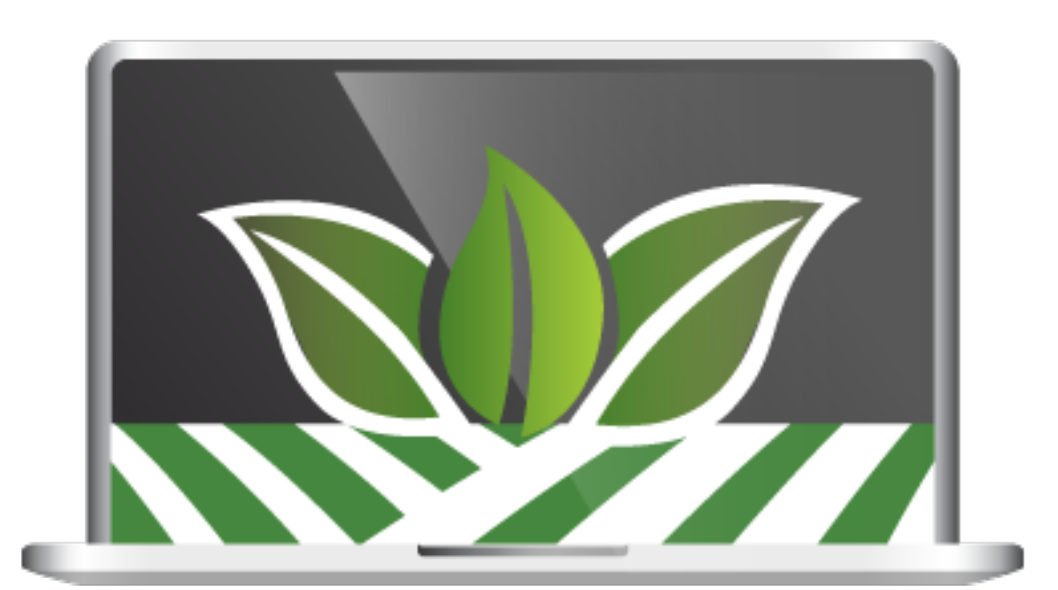

Log into LAB (Learning Across Broward) using the Clever (Single-Sign-On) portal. Click the **Administration** tab and then click **Staff Dashboards**.

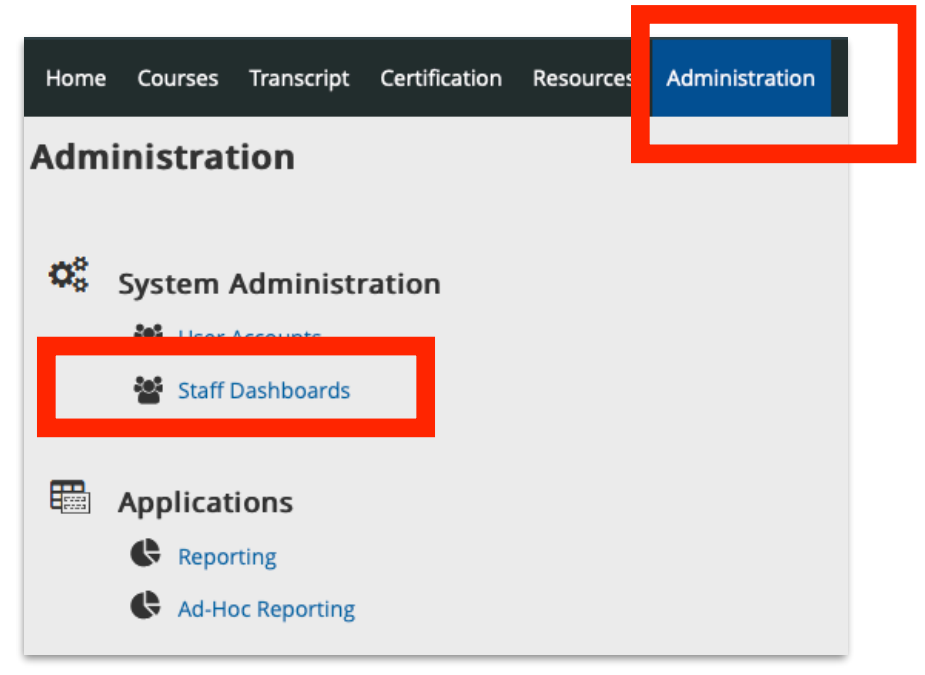

When presented with the Staff Dashboard window, choose Browse Staff by Site.

Principals and APs, click the box next to All My Sites and a list of your staff will appear.

**District Administrators,** drill down the list to the **District** heading and locate your department. Click the box next to the name of your department.

| Staff Dashboard<br>Staff Dashboard                            |                                                                                          |
|---------------------------------------------------------------|------------------------------------------------------------------------------------------|
| Include Inactive Users     Browse Staff by Site               | Group by Site                                                                            |
| Browse Starr by Demographics     Browse Starr by Demographics | lease select a group of staff<br>members to view by using the<br>navigation to the left. |
| Search Staff     Saved Staff Groups                           |                                                                                          |

## Example: Principals and APs

| Include Inactive Users                                                                                                    |                                                                                                 |
|----------------------------------------------------------------------------------------------------|-------------------------------------------------------------------------------------------------|
| <ul> <li>Browse Staff by Site</li> <li>Search only Primary Site</li> </ul>                                                | Group by Site<br>People in the following sites:                                                 |
| <ul> <li>All My Sites</li> <li>FL</li> <li>Broward</li> <li>SBBC</li> <li>Western</li> <li>Indian Ridge Middle</li> </ul> | 2.       3.       4.       5.       6.       7.       8.       9.       10.       11.       12. |

Example: Principals and APs

| ▼ Browse Staff by Site   |
|--------------------------|
| Search only Primary Site |
| All My Sites             |
| FL FL                    |
| Broward                  |
| 🛨 🗌 Charter              |
| External                 |
| + Private                |
| SBBC                     |
| District                 |
| Accounting & Financia    |
| Administrative Suppo     |
| Applied Learning         |
| Athletics                |
| Athletics & Student Ac   |
| Before And After Scho    |
|                          |
| Bilingual/ESOL           |
| Doard                    |
|                          |

## **GENERATING A COURSE COMPLETION REPORT**

Click **Course Completion Report** tab to view who your staff has completed a particular course.

| Group Dashboard Group Reports Inc | dividual Information                                           |
|-----------------------------------|----------------------------------------------------------------|
| Course Number:                    | Use "" or a comma separated list for specific course numbers.  |
| Course Title:                     |                                                                |
| Section Number:                   | Use "" or a comma separated list for specific section numbers. |
| Section Title:                    |                                                                |
| Office:                           |                                                                |
| Section Start Date:               | Between 🗰 Reset and 📖 Reset                                    |
| Section End Date:                 | Between 🗰 🛛 Reset and 🔠 Reset                                  |
|                                   | ✓ Not Registered                                               |
| Status:                           | Registered                                                     |
|                                   | Completed                                                      |
| Details Summary                   |                                                                |

Type the course number (within quotation marks) in the **Course Number** field and then click **Details**. For example: "12345678"

**NOTE:** Clicking **Summary** will display the percentage of people on your staff who fall into each of the **Status** categories.

| Group Dashboard Group | Reports Individual Information Course Completion Reporting     |
|-----------------------|----------------------------------------------------------------|
| Course Number         | "                                                              |
| Course Title          |                                                                |
| Section Number        | Use "" or a comma separated list for specific section numbers. |
| Section Title         |                                                                |
| Office                | - 4                                                            |
| Section Start Date    | Between Reset and Reset                                        |
| Section End Date      | Between Reset and Reset                                        |
|                       | Vot Registered                                                 |
| Status                | Registered                                                     |
|                       | Completed                                                      |
| Details Summar        | y                                                              |

Clicking **Details** will display a list of your staff members who have completed, registered or not registered for a particular Mandatory Compliance course. The **Course Completion** report opens in a different window.

**NOTE:** The last column indicates the person's **Status**; **Registered**, **Not Registered** or **Completed**.

| Date of Report: 04/09/2019 01:59:39 PM EDT Downloar |           |  |            |                |                      |  |                                                                                     | riendly display<br>Download CSV | y<br>v |   |                  |                                                         |   |            |  |
|-----------------------------------------------------|-----------|--|------------|----------------|----------------------|--|-------------------------------------------------------------------------------------|---------------------------------|--------|---|------------------|---------------------------------------------------------|---|------------|--|
|                                                     | Last Name |  | First Name | Employee<br>Id | Email                |  | Demographics                                                                        | Sites                           | Course |   | Course<br>Number | Office                                                  | ٠ | Status     |  |
| 1.                                                  | -         |  |            | 00             | @BROWARDSCHOOLS.COM  |  | Instructional<br>Teachers<br>ESE<br>TEACHER-ESE<br>SPECIALIZED VE<br>Specialized Ve | Indian<br>Ridge<br>Middle       |        |   |                  | Digital Learning Curriculur<br>Integration (CG# 1045624 |   | Completed  |  |
| 2.                                                  | -         |  | -          | 00             | I@BROWARDSCHOOLS.COM |  | Instructional<br>Teachers<br>Guidance Counselor<br>GUIDANCE<br>COUNSELOR-<br>MIDDLE | Indian<br>Ridge<br>Middle       | -      | 1 |                  | Digital Learning Curriculur<br>Integration (CG# 1045624 |   | Registered |  |
| 3.                                                  | ****      |  |            | 0000           | @BROWARDSCHOOLS.COM  |  | Instructional<br>Teachers<br>Language Arts<br>TEACHER-<br>LANGUAGE ARTS<br>MIDDLE   | Indian<br>Ridge<br>Middle       |        |   |                  | Digital Learning Curriculur<br>Integration (CG# 1045624 | ŀ | Completed  |  |
| 4.                                                  | -         |  |            | 00             | @BROWARDSCHOOLS.COM  |  | Instructional<br>Teachers<br>Language Arts<br>TEACHER-<br>LANGUAGE ARTS<br>MIDDLE   | Indian<br>Ridge<br>Middle       | -      |   |                  | Digital Learning Curriculur<br>Integration (CG# 1045624 |   | Registered |  |
| 5.                                                  |           |  |            | 000            | @BROWARDSCHOOLS.COM  |  | Instructional<br>Teachers<br>Language Arts<br>TEACHER-<br>LANGUAGE ARTS<br>MIDDLE   | Indian<br>Ridge<br>Middle       |        |   |                  | Digital Learning Curriculur<br>Integration (CG# 1045624 |   | Registered |  |

## **Important Status Definitions**

**Registered** - This participant has been registered in the course, but has not completed it.

Not Registered - This participant has not registered in LAB.

**Completed** - This participant has been registered in LAB and has successfully completed the acknowledgment in Canvas. No further action is required.

## **Support Contacts**

Please feel free to contact PDSS Staff for support.

Lisa Johnson - 743-321-5047 - Imjohnson@browardschools.com Diane Raude - 754-321-5049 - diane.raude@browardschools.com Denise Roberts - 754-321-5017 - droberts@browardschools.com Stephanie Marsh - 754-321-5012 - stephanie.marsh@browardschools.com Sarah Kellem - 754-312-5046 - sarah.kellem@browardschools.com